# 振込先メンテナンス 操作

| メイン」画面                                                                      |                                             |                                    |                                                                    |                            |                        |               |
|-----------------------------------------------------------------------------|---------------------------------------------|------------------------------------|--------------------------------------------------------------------|----------------------------|------------------------|---------------|
| 發 残高照会                                                                      | 📕 🐝 振 込                                     |                                    |                                                                    |                            | 契約者<br>情報変更            | ■ 取引履歴<br>照 会 |
| インターネットバンキングをご利用いたが<br>前回ログインした日時は2012年03月26                                | だきありがとうございま<br>日 11時04分40秒です。               | す。                                 |                                                                    |                            |                        |               |
| 代表口座のお取引はこち                                                                 | うらから                                        |                                    | 残高照会                                                               | 入出金明細                      | 照会 振う                  | 达             |
| 代表口座のお取引はこち                                                                 | 5らから                                        |                                    | 八<br>八<br>八<br>八<br>八<br>八<br>八<br>八<br>八<br>八<br>八<br>八<br>八<br>八 | 入出金明細                      | 照会 振う                  | 2             |
| 代表口座のお取引はこち<br>お弱店<br>統合テスト系共同1302001                                       | ららから                                        | 普通                                 | <b>残高照会</b><br>科目                                                  | 入出金明細                      | 照会 振 〕<br>□座番号         | 2             |
| 代表口座のお取引はこち<br>お取引店<br>統合テスト系共同1302001<br>日代表口座以外のお取引につい<br>見税金・各種料金の払込み(べく | <mark>うらから</mark><br>っては、画面一番」<br>イジー)をする場合 | 普通<br><u>−</u> のメニューを押<br>は、「税金・各種 | <u>残高照会</u><br>科目<br>してください。<br>料金の払込み」ボタ                          | 入出金明編<br>1000012<br>ンを押してく | 照会 振う<br>回座番号<br>(ださい。 |               |

| 手順 | 項目 | 操作内容/項目説明                          |
|----|----|------------------------------------|
| 1  | 振込 | 「振込」をクリックします。<br>「振込業務一覧」画面へ遷移します。 |

## 「振込業務一覧」画面

| 致高照会     《→ 八 出 金     明細照会 | ● 振込 ● 振込                          |
|----------------------------|------------------------------------|
|                            | 振 込 振込結果照会 振込予約照会 振込予約取消 振込先メンテナンス |
| 振込業務一覧                     |                                    |
| r                          |                                    |
| ● 振込                       | お客様のインターネットバンキング契約口座から振込を行います。     |
| Q振込結果照会                    | インターネットバンキングで行った振込取引の結果を照会します。     |
| Q 振込予約照会                   | インターネットバンキングで振込予約した明細を照会します。       |
| 🚫 振込予約取消                   | インターネットバンキングで行った振込予約を取り消します。       |
| 🙆 振込先メンテナンス                | 振込先情報のメンテナンス(追加・修正・削除)を行います。       |
|                            | -                                  |
|                            |                                    |

| 手順 | 項目        | 操作内容/項目説明                   |                                  |                |  |  |
|----|-----------|-----------------------------|----------------------------------|----------------|--|--|
|    |           | 実行する機能を次から選択します。            |                                  |                |  |  |
|    | 振込        | 契約口座から振込(即時または予約)を行いま<br>す。 |                                  |                |  |  |
|    | 1) 振込業務一覧 |                             | 振込結果照会                           | 振込取引の結果を照会します。 |  |  |
|    |           | 振込予約照会                      | 振込予約の明細を照会します。                   |                |  |  |
|    |           | 振込予約取消                      | 振込予約取消                           | 振込予約を取消します。    |  |  |
|    |           | 振込先メンテナンス                   | 振込先情報のメンテナンス(追加、修正、削除)<br>を行います。 |                |  |  |

# 振込先口座情報の追加登録操作

「メンテナンス区分選択」画面

| 振込先メンテナン   | ス ⑦ このページのご利用ガイド               |      |
|------------|--------------------------------|------|
| メンテナンス区分選択 |                                |      |
| ■ご希望のメンテナ: | レス区分を選択して「次へ」ボタンを押してください。      |      |
| メンテナンス区    | 分選択                            |      |
| ⊙ 振込先追加    | インターネットバンキングでの振込先口座を追加登録します。   | +(   |
| ○ 振込先修正    | インターネットバンキングで登録された振込先口座を修正します。 |      |
| ○振込先削除     | インターネットバンキングで登録された振込先口座を削除します。 |      |
|            |                                | - (2 |
|            |                                |      |

| 手順 | 項目       | 操作内容/項目説明                     |
|----|----------|-------------------------------|
| 1  | メンテナンス区分 | 「振込先追加」を選択します。                |
| 2  | 次へ       | クリックします。<br>「金融機関検索」画面に遷移します。 |

## 「金融機関検索」画面

手順

(1)

| 振込先メンテナンス                                |                                                                                             | ③ このページのご利用ガイド              |  |
|------------------------------------------|---------------------------------------------------------------------------------------------|-----------------------------|--|
| メンテナンス区分選択 ▶ 金融機関検                       | <mark>素</mark> ▶ 金融機関選択 ▶ 支店名検索 ▶ 支店名選択 ▶ □ 座情報入力 ▶ 振込先□座登録 丿                               | ▶ 振込先□座登録結果                 |  |
| ■登録する振込先が当金<br>当金庫以外の金融機制<br>ださい。ゆうちょ銀行は | :庫の場合、「当金庫」ボタンを押してください。<br>即の場合は金融機関種類を選択して、振込先口座の金融機関4<br>、金融機関種類(その他・ゆうちょ銀行)、頭文字(ユ)を選択して  | 名の頭文字ボタンを押してく<br>てください。     |  |
| 金融機関検索                                   |                                                                                             |                             |  |
|                                          | 录する振込先が当金庫の場合はこちら                                                                           |                             |  |
| 登録する振込先が当金庫のお                            | 룡솜<br>종금                                                                                    |                             |  |
|                                          |                                                                                             | 「当金庫」                       |  |
|                                          | 录する振込先が当金庫以外の場合はこちら                                                                         |                             |  |
| 容線する振込先が当全庫以外                            | 小子福甸禅明の根へ                                                                                   |                             |  |
| 金融機関種類                                   | 信用金庫                                                                                        |                             |  |
| 頭文字                                      | 50音表〕<br>アカサタナハマヤラワ AFK<br>イキシチニヒミ リ BGL<br>ウクスツヌフムユル CHM<br>エケセテネヘメ レ DIN<br>オコソトノホモヨロ EJO | PUZ<br>QV<br>RW<br>SX<br>TY |  |
| 戻る                                       |                                                                                             |                             |  |
| 項目                                       | 操作内容/項目該                                                                                    | 的                           |  |
|                                          | 【当金庫の場合】                                                                                    |                             |  |
|                                          | 「当金庫」ボタンをクリックします。                                                                           |                             |  |
|                                          | 「支店名検索」画面に遷移します。                                                                            |                             |  |
| 今副继即强切                                   | 【当金庫以外の場合】                                                                                  |                             |  |
| <b>亚</b> [[1]]                           | 「金融機関種類」から該当する金融機関                                                                          | <b>昼を選択します。</b>             |  |
|                                          |                                                                                             |                             |  |

|            |     | なお、選択可能な金融機関は次のとおり。           |
|------------|-----|-------------------------------|
|            |     | 「信用金庫」、「都市銀行」、「その他銀行」、「信用組合」、 |
|            |     | 「その他・ゆうちょ銀行」                  |
| $\bigcirc$ | 商士今 | 該当金融機関の頭文字をクリックします。           |
|            | 與又于 | 「金融機関名選択」画面に遷移します。            |
|            | ゴz  | メンテナンス区分を変更したい場合、クリックします。     |
| - 庆〇       |     | 「メンテナンス区分選択」画面へ遷移します。         |

## 「金融機関名選択」画面

| 込先メンテナンス                                |                                        | ⑦ このページのご利用ガイド                  |
|-----------------------------------------|----------------------------------------|---------------------------------|
| テナンス区分選択 ▶ 金融機関検索 ▶ 金 <mark>融機関選</mark> | 択 ▶ 支店名検索 ▶ 支店名選択 ▶ 口座情報入力 ▶ 振込先口座     | 登録 ▶ 振込先口座登録結果                  |
| 登録する振込先口座の金融機関を                         | 選択して「次へ」ボタンを押してください。                   |                                 |
| 金融機関選択                                  | 全件数:25件 << <u>前の10件</u>   <sup>-</sup> | 11~20/25件を表示中   <u>次の10件</u> >> |
| ●東京A信用金庫                                |                                        |                                 |
| ◯東京B信用金庫                                |                                        |                                 |
| ◯東京C信用金庫                                |                                        |                                 |
| ◯東京D信用金庫                                |                                        |                                 |
| )東京E信用金庫                                |                                        |                                 |
| ◯東京F信用金庫                                |                                        |                                 |
| )東京G信用金庫                                |                                        |                                 |
| ◯東京H信用金庫                                |                                        |                                 |
| ◯東京1個用金庫                                |                                        |                                 |
| ◯東京J信用金庫                                |                                        |                                 |
|                                         |                                        |                                 |

| 手順 | 項目     | 操作内容/項目説明                    |
|----|--------|------------------------------|
| 1  | 金融機関選択 | 振込先口座の金融機関を指定します。            |
| 2  | 次へ     | クリックします。<br>「支店名検索」画面に遷移します。 |
| -  | 戻る     | 修正する場合、クリックします。              |

## 「支店名検索」画面

| 振込先メンテナンス         |                                                                                     | ③ このページのご利用ガイド                             |   |      |
|-------------------|-------------------------------------------------------------------------------------|--------------------------------------------|---|------|
| メンテナンス区分選択 ▶ 金融機師 | 期検索 ▶ 金融機関選択 ▶ <mark>支店名検索</mark> ▶ 支店名選択 ▶ □ 座情報入力                                 | ▶ 振込先□座登録 ▶ 振込先□座登録結果                      |   |      |
| 現在の選択結果を表示しま      | す。                                                                                  |                                            | - |      |
| 振込先口座             |                                                                                     |                                            |   |      |
| 金融機関              | 金庫1302合併                                                                            |                                            |   |      |
| ■振込先口座の支店≈        | 名の頭文字ボタンを押してください。                                                                   |                                            |   |      |
| 支店名検索             |                                                                                     |                                            |   |      |
| 頭文字               | <sup>[D0音表]</sup><br>アカサタナハマヤラワ<br>イキシチニヒミ リ<br>ウクスツヌフムユル<br>エケセテネヘメ レ<br>オコソトノホモヨロ | AFKPUZ<br>BGLQV<br>CHMRW<br>DINSX<br>EJOTY |   | - (] |
| 戻る                |                                                                                     |                                            |   |      |

| 手順         | 項目    | 操作内容/項目説明              |
|------------|-------|------------------------|
| $\bigcirc$ | 支店名検索 | 振込先口座の支店名の頭文字をクリックします。 |
| _          | 戻る    | 修正する場合、クリックします。        |

## 「支店名選択」画面

| 振込先メンテナンス                  | ③ このページのご利用ガイド                                                     |       |
|----------------------------|--------------------------------------------------------------------|-------|
| メンテナンス区分選択 🕨 金融機関検索 🕨 金融機関 | I選択 ▶ 支店名検索 ▶ <mark>支店名選択</mark> ▶ □ 座情報入力 ▶ 振込先□ 座登録 ▶ 振込先□ 座登録結果 |       |
| 現在の選択結果を表示します。             |                                                                    |       |
| 振込先口座                      |                                                                    |       |
| 金融機関 金庫1302名               | à∰                                                                 |       |
| -<br>■登録する支店名を選択して「次へ」     | 」ボタンを押してください。                                                      |       |
| 支店名選択                      | 全件数:11件 1~10/11件を表示中   <u>次の1件 &gt;&gt;</u>                        |       |
| ●統合テスト系共同1302001           |                                                                    |       |
| ○統合テスト系共同1302002           |                                                                    |       |
| ○統合テスト系共同1302003           |                                                                    |       |
| ○統合テスト系共同1302004           |                                                                    |       |
| ○統合テスト系共同1302005           |                                                                    | -1    |
| ○統合テスト系共同1302006           |                                                                    | TU    |
| ○統合テスト系共同1302007           |                                                                    |       |
| ○統合テスト系共同1302008           |                                                                    |       |
| ○統合テスト系共同1302009           |                                                                    |       |
| ○統合テスト系共同1302010           |                                                                    |       |
| 戻る                         | (次へ)                                                               | - (2) |

| 手順  | 項目    | 操作内容/項目説明                     |
|-----|-------|-------------------------------|
| (1) | 支店名選択 | 振込先口座の支店名を選択します。              |
| 2   | 次へ    | クリックします。<br>「口座情報入力」画面に遷移します。 |
| -   | 戻る    | 修正する場合、クリックします。               |

## 「口座情報入力」画面

| 城込元メノテナン                                                                                                    | ス                                                                              |                                             | <ul><li>(す) この</li></ul> | ページのご利用ガイド |
|----------------------------------------------------------------------------------------------------|--------------------------------------------------------------------------------|---------------------------------------------|--------------------------|------------|
| ペンテナンス区分選択 ▶ 金                                                                                                    | 铀锇関検索 ▶ 金融機関選択 ▶ 支店名検;                                                         | 索 ▶ 支店名選択 ▶ <mark>□座情報入力</mark> ▶ 扬         | 范先□座登録 ▶ 振込先□座登          | 録結果        |
| 現在の選択結果を表示                                                                                                    | します。                                                                           |                                             |                          |            |
| 振込先口座                                                                                                    |                                                                                |                                             |                          |            |
| 金融機関                                                                                                    | 金庫1302合併                                                                       |                                             |                          |            |
| 支店名                                                                                                    | 統合テスト系共同1302001                                                                | 1                                           |                          |            |
|                                                                                                    |                                                                                |                                             |                          |            |
| ■登録する振込先<br>□ <b>座情報</b>                                                                                                    | コ座の口座情報と振込依頼ノ                                                                  | 人を入力して「次へ」ボタンを                              | 押してください。                 |            |
| <ul> <li>         ・         ・         ・</li></ul>                                                                                     | □座の □座情報と振込依頼丿<br>普通 ☑                                                         | 人を入力して「次へ」ボタンを                              | 押してください。                 |            |
| ■登録する振込先 □座情報 料目 □座番号                                                                                                    | □座の□座情報と振込依頼/                                                                  | 人を入力して「次へ」ボタンを<br><sup>角</sup> 数字)          | 押してください。                 |            |
| <ul> <li>         ・1 登録する振込先          ・ロ座情報         ・日本         ・ロ座する         ・マ         ・受取人         ・         ・         ・</li></ul> | □座の □座情報と振込依頼/                                                                 | 人を入力して「次へ」ボタンを<br>勇数字)                      | 押してください。                 |            |
| <ul> <li>● 登録する振込先</li> <li>● 口座情報</li> <li>料目</li> <li>□座番号</li> <li>* 受取人</li> <li>* 振込依頼人</li> </ul>                               | □座の □座情報と振込依頼/<br>普通 ▼<br>1111111 (半角<br>ジンキン ハナコ<br>ジンキン サフロウ<br>※代表□座の□座名義人名 | 人を入力して「次へ」ボタンを<br>角数字)<br>名を表示していますが、変更すること | 押してください。<br> <br> <br> 1 |            |

| 手順 | 項目   | 1     | 操作内容/項目説明                                                                             |
|----|------|-------|---------------------------------------------------------------------------------------|
|    |      | 科目    | 科目を選択します。<br>【留意点】<br>・選択可能科目:当座/普通/貯蓄/納税                                             |
|    |      | 口座番号  | 口座番号を入力します。<br>【留意点】<br>・半角数字(7桁)                                                     |
| 1  | 口座情報 | 受取人   | 受取人名を入力します。<br>【留意点】<br>・半角カナ(最大43文字)                                                 |
|    |      | 振込依頼人 | 振込依頼人名の入力を行います。<br>初期値として代表口座の口座名義人名を表示<br>しています。<br>【留意点】<br>・カナ、英数字<br>※最大文字数 30 文字 |
| 2  | 次へ   |       | クリックします。<br>「振込先口座登録」画面に遷移します。                                                        |
| -  | 戻る   |       | 修正する場合、クリックします。                                                                       |

### 「振込先口座登録」画面

| 振込先メンテナンス         |                                          | ③ このページのご利用ガイド                     |
|-------------------|------------------------------------------|------------------------------------|
| (ノテナンス区分選択 ▶ 金融機関 | 検索 ▶ 金融機関選択 ▶ 支店名検索 ▶ 支店名選択 ▶ 口座情報入力     | ▶ <mark>振込先口座登録</mark> ▶ 振込先口座登録結果 |
| ■登録する振込先口座        | 情報を確認して「登録」ボタンを押してください。                  |                                    |
| 振込先口座情報研          | 2日20日1日1日1日1日1日1日1日1日1日1日1日1日1日1日1日1日1日1 |                                    |
| 金融機関              | 金庫1302合併                                 |                                    |
| 支店名               | 統合テスト系共同1302001                          |                                    |
| 科目                | 普通                                       |                                    |
| □座番号              | 1111111                                  |                                    |
| 受取人               | シンキン ハナコ                                 |                                    |
| 振込依頼人             | シンキン サフロウ                                |                                    |
| 戻る                |                                          | 2 禄                                |

| 手順         | 項目 | 操作内容/項目説明                                       |
|------------|----|-------------------------------------------------|
| $\bigcirc$ | 登録 | 入力内容を確認し、よろしければクリックします。<br>「振込先口座登録結果」画面に遷移します。 |
| -          | 戻る | 修正する場合、クリックします。                                 |

### 「振込先口座登録結果」画面

| 振込先メンテナンス                                                                                 |                      |      |         |          |            |  |
|-------------------------------------------------------------------------------------------|----------------------|------|---------|----------|------------|--|
| メンテナンス区分選択 ▶ 金融機関検索 ▶ 金融機関選択 ▶ 支店名検索 ▶ 支店名選択 ▶ □ 座情報入力 ▶ 振込先□座登録 ▶ <mark>振込先□座登録結果</mark> |                      |      |         |          |            |  |
| 下記□座を振込先□座として登録しました。<br>現在の登録件数は2件です。(最大99件まで登録できます。)                                     |                      |      |         |          |            |  |
| 受付内容                                                                                      |                      |      |         |          |            |  |
| 受付番号                                                                                      | 备号 OHRRAIR3FAFN      |      |         |          |            |  |
| 受付時刻                                                                                      | 2012年03月27日11時10分27秒 |      |         |          |            |  |
|                                                                                           |                      |      |         |          |            |  |
| 振込先追加                                                                                     |                      |      |         |          |            |  |
|                                                                                           | 振込先[                 | ]座   |         |          | +=`1_/++== |  |
| 金融機関                                                                                      | 支店名                  | 科目   | □座番号    | 受取人      | 1版7个1夜7颗八  |  |
| 全庫1302合併                                                                                  | 統合テスト系共同130200       | 1 普通 | 1111111 | シンキン ハナコ | シンキン サフロウ  |  |

■振込先口座の登録が完了しました。

# 振込先口座情報の修正操作

「メンテナンス区分選択」

| 振込先メンテナンス      |                                | ③ このページのご利用ガイド |
|----------------|--------------------------------|----------------|
| メンテナンス区分選択     |                                |                |
| !!ご希望のメンテナンス区: | 分を選択して「次へ」ボタンを押してください。         |                |
| メンテナンス区分選択     | R                              |                |
|                | インターネットバンキングでの振込先口座を追加登録します。   |                |
| ⊙ 振込先修正        | インターネットバンキングで登録された振込先口座を修正します。 |                |
| ○振込先削除         | インターネットバンキングで登録された振込先口座を削除します。 |                |
|                |                                | 次へ             |

| 手順         | 項目       | 操作内容/項目説明                        |
|------------|----------|----------------------------------|
| $\bigcirc$ | メンテナンス区分 | 「振込先修正」を選択します。                   |
| 2          | 次へ       | クリックします。<br>「振込先登録口座選択」画面に遷移します。 |

### 「振込先登録口座選択」画面

| 振込先口座の選  | 択    | Ś   | 〈前の10件  | 全件数:25件 11~20/25 | 祥を表示中   <u>次の10件 &gt;&gt;</u> |
|----------|------|-----|---------|------------------|-------------------------------|
|          | 振込き  | 先口座 |         |                  | 振込依頼人                         |
| 金融機関     | 支店名  | 科目  | □座番号    | 受取人              |                               |
| ○浅草A信用金庫 | 浅草支店 | 普通  | 0000001 | シンキン ハナコ         | シンキン 知ウ                       |
| ◯ A銀行    | 大崎支店 | 貯蕃  | 0000002 | シンキン 知ウ          | シンキン 知ウ                       |
| ◯B銀行     | 目黒支店 | 普通  | 0000003 | シンキン 知ウ          | シンキン 知ウ                       |
| ◯浅草A信用金庫 | 浅草支店 | 普通  | 0000002 | シンキン ハナコ         | シンキン 知り                       |
| ◯浅草A信用金庫 | 浅草支店 | 普通  | 0000003 | シンキン ハナコ         | ንንትን 知り                       |
| ◯浅草A信用金庫 | 浅草支店 | 普通  | 0000004 | シンキン ハナコ         | ንንትን 知り                       |
| ◯浅草A信用金庫 | 浅草支店 | 普通  | 0000005 | シンキン ハナコ         | ንንትን 知り                       |
| ◯浅草A信用金庫 | 浅草支店 | 普通  | 0000006 | シンキン ハナコ         | シンキン 知り                       |
| ◯浅草A信用金庫 | 浅草支店 | 普通  | 0000007 | シンキン ハナコ         | シンキン 知り                       |
| ◯浅草A信用金庫 | 浅草支店 | 普通  | 0000008 | シンキン ハナコ         | シンキン 知り                       |
|          |      | 絞じ  | 入給委     |                  |                               |

| 手順         | 項目       | 操作内容/項目説明                                                                             |
|------------|----------|---------------------------------------------------------------------------------------|
| $\bigcirc$ | 振込先口座の選択 | 修正対象となる振込先口座を選択します。                                                                   |
| 2          | 次へ       | クリックします。<br>「振込先登録口座修正」画面に遷移します。                                                      |
| -          | 絞り検索     | 表示されている振込先情報の絞込を行う場合に使用し<br>ます。<br>金融機関、支店名、受取人のいずれかに半角カナで頭文<br>字を入力し、「絞り検索」をクリックします。 |
| -          | 戻る       | 中止する場合、クリックします。                                                                       |

## 「振込先登録口座修正」画面

| 振込先メンテ           | ナンス                  | このペー                                      | ジのご利用ガイド |     |      |
|------------------|----------------------|-------------------------------------------|----------|-----|------|
| メンテナンス区分選択       | ▶ 振込先登録□座選           | 択 ▶ 振込先登録□度修正 ▶ 振込先登録□度修正確認 ▶ 振込先登録□度修正結果 |          |     |      |
| ■振込先登録<br>修正を終えた | ロ座の変更する<br>とら、「確認」ボタ | 項目について、「変更」ボタンを押して修正してください。<br>わを押してください。 |          |     |      |
| 振込先登             | 録口座修正                |                                           |          |     |      |
|                  | 金融機関                 | 東京A信用金庫                                   |          | 変更  |      |
|                  | 支店名                  | 本店                                        |          | 変更  |      |
| 振込先口座            | 科目                   | 普通                                        |          |     | - (1 |
|                  | □座番号                 | 0002148                                   |          | 一本面 |      |
|                  | 受取人                  | シンキン ハナコ                                  |          | a e |      |
| 振込依頼人            |                      | シンキン ハナコ                                  |          |     |      |
| 戻る               |                      |                                           |          | 確認  | -2   |
|                  |                      |                                           |          |     |      |

| 手順                | 項目 | 操作内容/項目説明            |                    |  |  |  |
|-------------------|----|----------------------|--------------------|--|--|--|
|                   | 変更 | 変更する項                | 目の「変更ボタン」をクリックします。 |  |  |  |
|                   |    | 金融機関                 | 金融機関名を修正します。       |  |  |  |
| ( <u> </u> )      |    | 支店                   | 支店名を修正します。         |  |  |  |
|                   |    | 口座情報                 | 口座情報を修正します。        |  |  |  |
| $\bigcirc$        | 確認 | 設定内容を                | 確認し、よろしければクリックします。 |  |  |  |
| $(\underline{2})$ |    | 「振込先登                | 録口座修正確認」画面に遷移します。  |  |  |  |
| -                 | 戻る | 修正対象を変更する場合、クリックします。 |                    |  |  |  |

## 「振込先登録口座修正確認」画面

| 蔵込先メンテ    | このページ      | ジのご利用ガイド                              |                 |  |  |  |
|-----------|------------|---------------------------------------|-----------------|--|--|--|
| ンテナンス区分選択 | ▶振込先登録□座選択 | ▶ 振込先登録口座修正 ▶ <mark>振込先登録口座修正確</mark> | 2 ▶ 振込先登録□座修正結果 |  |  |  |
| ■修正した振ジ   | 先口座情報を確    | 認して「実行」ボタンを押してください                    | ۰               |  |  |  |
| 登録口座      | 修正確認       |                                       |                 |  |  |  |
|           |            | 変更後                                   | 変更前             |  |  |  |
|           | 金融機関       | 浅草A信用金庫                               | 東京A信用金庫         |  |  |  |
|           | 支店名        | 浅草支店                                  | 本店              |  |  |  |
| 振込先口座     | 科目         | 普通                                    | 普通              |  |  |  |
|           | □座番号       | 0000001                               | 0002148         |  |  |  |
|           | 受取人        | シンキン 知ウ                               | シンキン ハナコ        |  |  |  |
| 振込依頼人     |            | シンキン 知ウ                               | シンキン ハナコ        |  |  |  |
| 戻る 実行 + ( |            |                                       |                 |  |  |  |

| 手順 | 項目 | 操作内容/項目説明                                         |  |  |
|----|----|---------------------------------------------------|--|--|
| 1  | 実行 | 設定内容を確認し、よろしければクリックします。<br>「振込先登録口座修正結果」画面に遷移します。 |  |  |
| _  | 戻る | 修正する場合、クリックします。                                   |  |  |

## 「振込先登録口座修正結果」画面

| 振込先メンテナンス                                                                   |      |                       |          |  |  |  |  |  |
|-----------------------------------------------------------------------------|------|-----------------------|----------|--|--|--|--|--|
| メンテナンス区分選択 ▶ 振込先登録口座選択 ▶ 振込先登録口座修正 ▶ 振込先登録口座修正確認 ▶ <mark>振込先登録口座修正結果</mark> |      |                       |          |  |  |  |  |  |
| 下記の振込先口座の修正が完了しました。<br>現在の登録件数は26件です。(最大99件まで登録できます。)                       |      |                       |          |  |  |  |  |  |
| 受付内容                                                                        |      |                       |          |  |  |  |  |  |
| 受付番号                                                                        |      | 2V07160I6FK2          |          |  |  |  |  |  |
| 受付時刻                                                                        |      | 2003年08月16日 14時35分31秒 |          |  |  |  |  |  |
| 振込先修正                                                                       |      |                       |          |  |  |  |  |  |
|                                                                             |      | 変更後                   | 変更前      |  |  |  |  |  |
|                                                                             | 金融機関 | 浅草A信用金庫               | 東京A信用金庫  |  |  |  |  |  |
|                                                                             | 支店名  | 浅草支店                  | 本店       |  |  |  |  |  |
| 振込先口座                                                                       | 科目   | 普通                    | 普通       |  |  |  |  |  |
|                                                                             | □座番号 | 0000001               | 0002148  |  |  |  |  |  |
|                                                                             | 受取人  | シンキン 知ウ               | シンキン ハナコ |  |  |  |  |  |
| 振込依頼人                                                                       |      | シンキン 知ウ               | シンキン ハナコ |  |  |  |  |  |
|                                                                             |      |                       |          |  |  |  |  |  |

■振込先口座の修正が完了しました。

# 振込先口座情報の削除操作

「メンテナンス区分選択」

| 振込先メンテナン   | え ( ) このページのご利用ガイ              | ۲            |
|------------|--------------------------------|--------------|
| メンテナンス区分選択 |                                |              |
| ■ご希望のメンテナ  | ンス区分を選択して「次へ」ボタンを押してください。      |              |
| メンテナンス区    | 【<br>分選択                       |              |
|            | インターネットバンキングでの振込先口座を追加登録します。   |              |
| ○振込先修正     | インターネットバンキングで登録された振込先口座を修正します。 |              |
| ⊙ 振込先削除    | インターネットバンキングで登録された振込先口座を削除します。 | $\mathbf{N}$ |
|            | 次へ                             | ]+(          |

| 手順         | 項目       | 操作内容/項目説明                            |
|------------|----------|--------------------------------------|
| $\bigcirc$ | メンテナンス区分 | 「振込先削除」を選択します。                       |
| 2          | 次へ       | クリックします。<br>「振込先登録削除対象口座選択」画面に遷移します。 |

#### 「振込先登録削除対象口座選択」画面

#### 振込先メンテナンス

③ このページのご利用ガイド

メンテナンス区分選択 🕨 振込先登録削除対象口度選択 🕨 振込先登録削除対象口度確認 🕨 振込先登録削除結果

#### ■削除したい振込先口座を選択して(複数選択可)「次へ」ボタンを押してください。

| 振込先口座                                 |      |    |         |          |            |  |
|---------------------------------------|------|----|---------|----------|------------|--|
| 金融機関                                  | 支店名  | 科目 | □座番号    | 受取人      | 1度ノヘト以本見ノへ |  |
| 浅草A信用金庫                               | 浅草支店 | 普通 | 0000001 | シンキン ハナコ | シンキン 知ウ    |  |
| A銀行                                   | 大崎支店 | 貯蓄 | 0000002 | シンキン 知り  | シンキン 知ウ    |  |
| B B B B B B B B B B B B B B B B B B B | 目黒支店 | 普通 | 0000003 | シンキン 知り  | シンキン 知ウ    |  |
| ──浅草A信用金庫                             | 浅草支店 | 普通 | 0000002 | シンキン ハナコ | シンキン 知ウ    |  |
| □浅草A信用金庫                              | 浅草支店 | 普通 | 0000003 | シンキン ハナコ | シンキン 知ウ    |  |
| ──浅草A信用金庫                             | 浅草支店 | 普通 | 0000004 | シンキン ハナコ | シンキン 知ウ    |  |
| ──浅草A信用金庫                             | 浅草支店 | 普通 | 0000005 | シンキン ハナコ | シンキン 知ウ    |  |
| □浅草A信用金庫                              | 浅草支店 | 普通 | 0000006 | シンキン ハナコ | シンキン 知ウ    |  |
| □浅草A信用金庫                              | 浅草支店 | 普通 | 0000007 | シンキン ハナコ | シンキン 知ウ    |  |
| ──浅草A信用金庫                             | 浅草支店 | 普通 | 0000008 | シンキン ハナコ | シンキン 知り    |  |

| 手順 | 項目       | 操作内容/項目説明                |
|----|----------|--------------------------|
|    | 削除対象口座選択 | 削除対象となる振込先口座を選択します。      |
| U  |          | 複数選択可能です。                |
| 2  | 次へ       | クリックします。                 |
|    |          | 「振込先登録削除対象口座確認」画面に遷移します。 |
| -  | 戻る       | 中止する場合、クリックします。          |

## 「振込先登録削除対象口座確認」画面

| 辰込先メンテナンス                                                           | ⑦ このページのご利用ガイド |        |         |          |             |  |  |
|---------------------------------------------------------------------|----------------|--------|---------|----------|-------------|--|--|
| メンテナンフ区分選択 ▶ 振込先登録削除対象口座選択 ▶ <mark>振込先登録削除対象口座確認</mark> ▶ 振込先登録削除結果 |                |        |         |          |             |  |  |
| 削除する振込先口座                                                           | を確認して「実行」ボタ    | ンを押してく | ださい。    |          |             |  |  |
| 1<br>削除対象口座確認<br>全体                                                 |                |        |         |          |             |  |  |
|                                                                     | 振込             | 先口座    |         |          | +=`1 /+===  |  |  |
| 金融機関                                                                | 支店名            | 科目     | □座番号    | 受取人      | 1版7公145米貝/八 |  |  |
| 浅草A信用金庫                                                             | 浅草支店           | 普通     | 0000001 | シンキン ハナコ | シンキン 知り     |  |  |
| A銀行                                                                 | シンキン 知ウ        |        |         |          |             |  |  |
| 展る         実行                                                       |                |        |         |          |             |  |  |

| 手順         | 項目 | 操作内容/項目説明                                       |
|------------|----|-------------------------------------------------|
| $\bigcirc$ | 実行 | 削除対象を確認し、よろしければクリックします。<br>「振込先登録削除結果」画面に遷移します。 |
| -          | 戻る | 修正する場合、クリックします。                                 |

### 「振込先登録削除結果」画面

| 振込先メンテナンス                                                           |        |              |                    |         |          |             |  |
|---------------------------------------------------------------------|--------|--------------|--------------------|---------|----------|-------------|--|
| メンテナンス区分選択 ▶ 振込先登録削除対象□座選択 ▶ 振込先登録削除対象□座確認 ▶ <mark>振込先登録削除結果</mark> |        |              |                    |         |          |             |  |
| 下記の振込先口座の削除が完了しました。<br>現在の登録件数は25件です。(最大99件まで登録できます。)               |        |              |                    |         |          |             |  |
| 受付内容                                                                | 受付内容   |              |                    |         |          |             |  |
| 受付番号                                                                |        | 2V07160I6FK2 | /07160I6FK2        |         |          |             |  |
| 受付時刻                                                                |        | 2003年08月16日  | 03年08月16日14時35分31秒 |         |          |             |  |
|                                                                     |        |              |                    |         |          |             |  |
| 振込先削除                                                               |        |              |                    |         |          | 全件数:2件      |  |
|                                                                     |        | 振込先口         | 座                  |         |          | +=`1 /++=5  |  |
| 金融機関                                                                | 金融機関 3 |              |                    | 口座番号    | 受取人      | 1版7个140常具/气 |  |
| 浅草A信用金庫 浅草支店                                                        |        |              | 普通                 | 0000001 | シンキン ハナコ | ›››ት› አባታ   |  |
| A銀行                                                                 |        | 貯蓄           | 0000002            | シンキン 知ウ | シンキン 知ウ  |             |  |
|                                                                     |        |              |                    |         |          |             |  |

■振込先口座の削除が完了しました。